## ¿Cómo comprimir archivos en Windows?

Para comprimir y descomprimir archivos en windows necesitaremos instalar el programa WinRar en nuestra pc, si ya lo tienes instalado: pasa al paso 7.

1. Busca escribe "WinRar" en Google

|  |        | - 30031           |                      | Gmail Imág | enes 🗰 | Iniciar sesión |
|--|--------|-------------------|----------------------|------------|--------|----------------|
|  |        |                   |                      |            |        |                |
|  |        |                   |                      |            |        |                |
|  |        |                   |                      |            |        |                |
|  |        | Go                |                      |            |        |                |
|  |        |                   | México               |            |        |                |
|  | Winrar |                   |                      |            |        |                |
|  |        |                   |                      |            |        |                |
|  |        | Buscar con Google | Me siento con suerte |            |        |                |
|  |        |                   |                      |            |        |                |
|  |        |                   |                      |            |        |                |
|  |        |                   |                      |            |        |                |
|  |        |                   |                      |            |        |                |
|  |        |                   |                      |            |        |                |

2. Haz click sobre Descargas WinRAR, del sitio www.winrar.es/descargas

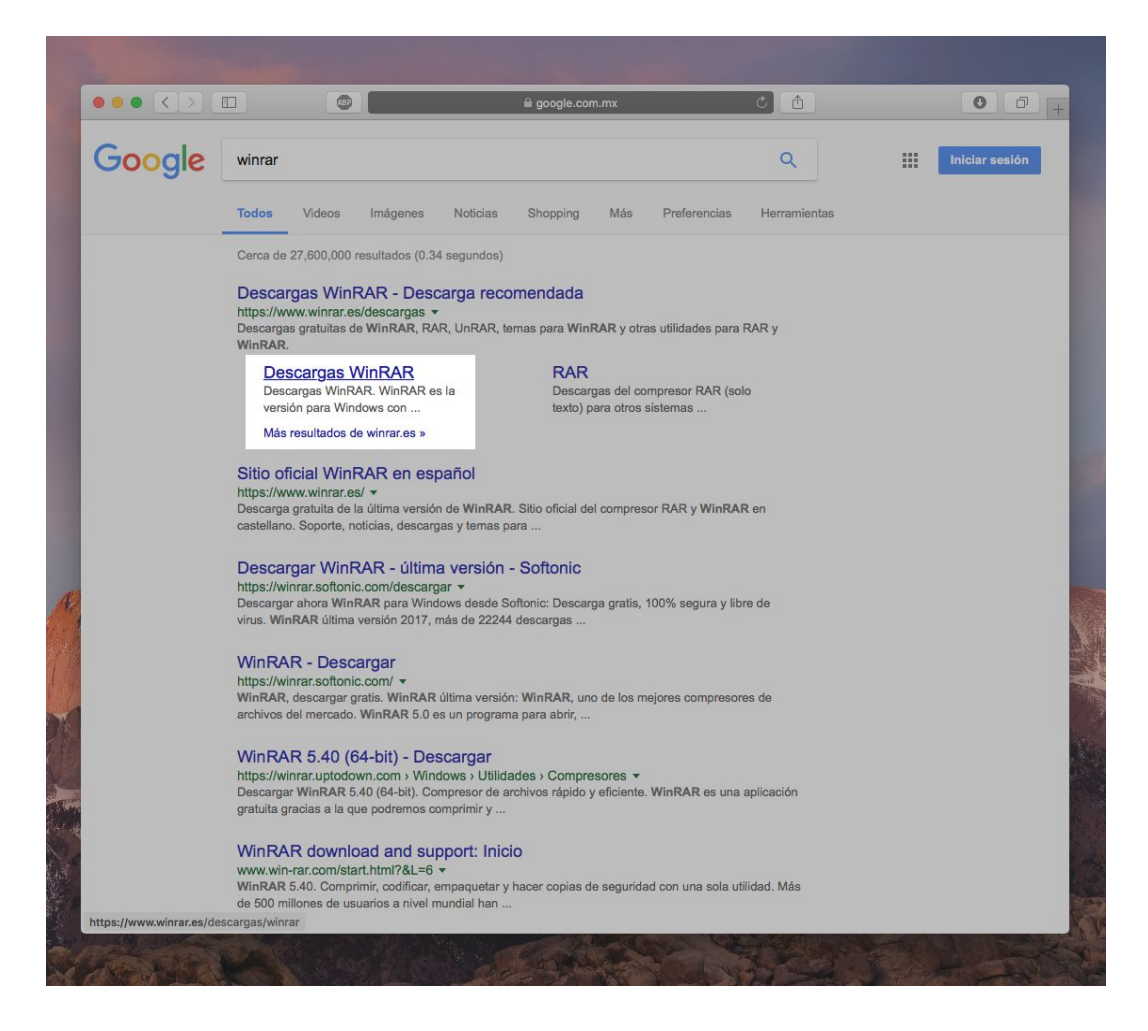

3. Haz *click* sobre el texto azul *"WinRAR para Windows en Español"* para comenzar a descargar el programa.

| Descargas V                     | VinRAR ×                                                                   |                                                   |                                                |                                                                    |                                                                      | – u   |  |  |  |
|---------------------------------|----------------------------------------------------------------------------|---------------------------------------------------|------------------------------------------------|--------------------------------------------------------------------|----------------------------------------------------------------------|-------|--|--|--|
| $\leftrightarrow \rightarrow C$ | On-Line Services 2000,                                                     | S.L. [ES]   https:/                               | /www.winrar.es/desc                            | argas/winrar                                                       | \$                                                                   | 0 🐁 🖶 |  |  |  |
|                                 | Este sitio web usa<br>navegación. Si sigue<br>nuestra <u>Política de c</u> | cookies de terce<br>e navegando o reca<br>ookies. | ros para analizar el<br>arga esta página enten | comportamiento de los usuarios<br>demos que acepta el uso de estas | y así mejorar su experiencia de<br>cookies. Tiene mas información en |       |  |  |  |
|                                 | Win/                                                                       | RAR®                                              |                                                |                                                                    | Más idiomas                                                          |       |  |  |  |
|                                 |                                                                            | Inicio Descarga                                   | is Comprar Soporte                             | e Noticias Usuarios registrados                                    | Buscar                                                               |       |  |  |  |
|                                 | WinRAR                                                                     | Descargas W                                       | inRAR                                          |                                                                    |                                                                      |       |  |  |  |
|                                 | Temas para WinRAR                                                          | WinRAR es la v                                    | versión para Windows                           | con entorno gráfico del compre                                     | sor RAR. WinRar se distribuye baj                                    | 0     |  |  |  |
|                                 | RAR                                                                        |                                                   | uso disponible en <u>este</u>                  | e emace.                                                           |                                                                      | 1     |  |  |  |
|                                 | PocketRAR Descarga recomendada: T WinRAR 5.40 para Windows x64 en Español  |                                                   |                                                |                                                                    |                                                                      |       |  |  |  |
|                                 | UnRAR                                                                      | Características<br>Como instalar o                | de WinRAR<br>actualizar WinRAR                 |                                                                    |                                                                      |       |  |  |  |
|                                 | Fuentes y librerias                                                        | Versiones est                                     | tables                                         |                                                                    |                                                                      | 1     |  |  |  |
|                                 |                                                                            | Ultimas version                                   | es estables, recomenc                          | ladas para uso general. 🛛 🕅 Sub                                    | scribirse                                                            |       |  |  |  |
|                                 |                                                                            | Idioma                                            | Descarga                                       | Plataforma                                                         | Descargas                                                            |       |  |  |  |
|                                 |                                                                            |                                                   | WinRAR 5.40                                    | I Windows x64                                                      | 11.063.037                                                           |       |  |  |  |
|                                 |                                                                            |                                                   | WinRAR 5.40                                    | I Windows                                                          | 5.556.407                                                            |       |  |  |  |
|                                 |                                                                            |                                                   | WinRAR 5.40                                    | 🔀 Windows x64                                                      | 65.029                                                               | h.    |  |  |  |
|                                 |                                                                            |                                                   | WinRAR 5.40                                    | I Windows                                                          | 37.006                                                               | i     |  |  |  |
|                                 |                                                                            |                                                   | WinRAR 5.40                                    | 🔀 Windows                                                          | 28.420                                                               | É.    |  |  |  |
|                                 |                                                                            |                                                   | WinRAR 5.40                                    | I Windows x64                                                      | 25.923                                                               | 16    |  |  |  |
|                                 |                                                                            |                                                   | WinRAR 5.40                                    | 🚮 Windows x64                                                      | 464.584                                                              | F.    |  |  |  |
|                                 |                                                                            |                                                   | WinRAR 5.40                                    | 🔢 Windows                                                          | 142.198                                                              |       |  |  |  |
|                                 |                                                                            |                                                   | WinRAR 4.11                                    | f Windows                                                          | 41.441                                                               |       |  |  |  |
|                                 |                                                                            |                                                   | WinRAR 4.11                                    | H Windows                                                          | 80.002                                                               |       |  |  |  |

4. Una vez descargado el programa, haz click en "Instalar" para comenzar con la instalación

| Descargas W                        | inRAR                                                                                              |                                                                                                    |                                                        |                                  |                                           |
|------------------------------------|----------------------------------------------------------------------------------------------------|----------------------------------------------------------------------------------------------------|--------------------------------------------------------|----------------------------------|-------------------------------------------|
| WinRAR es la v<br>una licencia de  | versión para Windows<br>uso disponible en <u>este</u>                                              | con entorno gráfico del compre-<br>enlace.                                                                                                    | sor RAR. WinRa                                         | ar se <mark>distrib</mark> uy    | e bajo                                    |
|                                    | WinRAR 5.40                                                                                        |                                                                                                    | -0                                                     | □ ×                              |                                           |
| Características<br>Como instalar c | Win Win                                                                                            | n <b>RAR</b> ®                                                                                                    | Copyrigh<br>por Ale                                    | it © 1993-2016<br>exander Roshal |                                           |
| Versiones est                      | Carpeta de destino                                                                                 |                                                                                                    |                                                        |                                  |                                           |
| Ultimas version                    | C:\Program Files\WinRAR                                                                            | 3                                                                                                    | ~                                                      | Examinar                         |                                           |
| Idioma<br>3                        | Esta es una versió<br>puede usarla durant<br>POR FAVOR LEA I<br>SIGUIENTE ANTES<br>ACUERDO DE LICE | on de prueba del compresor Wi<br>te un período de prueba de 40 días<br>DETENIDAMENTE EL ACUERDO<br>S DE CONTINUAR CON LA INSTA<br>ENCIA DE USUARIO FINAL | INRAR. Cualquie<br>s.<br>DE LICENCIA<br>ALACIÓN.       | era                              | 3.037<br>6.407<br>5.029<br>7.006<br>8.420 |
| <b>米米</b>                          | El siguiente acuerdo<br>escrito en inglés en<br>errores o ambigüed:                                | o de licencia es una traducción de<br>incluido en la versión inglesa de l<br>ades en la traducción prevalecerán                                          | el acuerdo origin<br>WinRAR. En ca<br>n siempre los té | al,<br>so de<br>rminos           | 5.923<br>4.584<br>2.198                   |
|                                    | Si acepta el CONTRATO Di<br>está de acuerdo, por favo                                              | E LICENCIA DE USUARIO FINAL (EULA),<br>r pulse [Cancelar].<br>Instalar Cancela                                                                           | por favor pulse [In<br>r                               | istalar]. Si no                  | 1.441<br>0.002<br>0.198                   |
|                                    | WinRAR 3.93                                                                                        | 🔢 Windows                                                                                                    |                                                        | 5                                | 3.307                                     |
|                                    | WinRAR 3.93                                                                                        | 🏦 Windows                                                                                                    |                                                        | 24                               | 6.681                                     |
| *                                  | WinRAR 3.93                                                                                        | 🏽 Windows                                                                                                    |                                                        | 11.81                            | 6.534                                     |
|                                    | WinRAR 3.91                                                                                        | 🏽 Windows unplugged                                                                                                    |                                                        | 2                                | 5.839                                     |

5. Esperar a que finalice la instalación del programa WinRAR

| Descargas Wi                       | inRAR                                               |                                                     |                                               |        |
|------------------------------------|-----------------------------------------------------|-----------------------------------------------------|-----------------------------------------------|--------|
| WinRAR es la v                     | versión para Windows                                | con entorno gráfico del compresor                   | RAR. WinRar se distribuy                      | /e baj |
|                                    | WinRAR 5.40                                         | e emace.                                            | – 🗆 🗙                                         | -      |
| Características<br>Como instalar c | Wi                                                  | n <b>RAR</b> ®                                      | Copyright © 1993-2016<br>por Alexander Roshal |        |
| Versiones est<br>Ultimas version   | Extrayendo winrar.chm                               |                                                     |                                               |        |
| Idioma                             | Extrayendo ficheros en l<br>Extrayendo de winrar-xé | a carpeta "C:\Program Files\WinRAR"<br>i4-540es.exe |                                               | 3.037  |
|                                    |                                                     |                                                     |                                               | 6.407  |
|                                    |                                                     |                                                     |                                               | 5.029  |
|                                    |                                                     |                                                     |                                               | 7.006  |
|                                    |                                                     |                                                     |                                               | 8.420  |
|                                    |                                                     |                                                     |                                               | 5.923  |
|                                    |                                                     |                                                     |                                               | 4.584  |
|                                    |                                                     |                                                     |                                               | 2.198  |
|                                    |                                                     |                                                     |                                               | 1.44   |
|                                    |                                                     |                                                     |                                               | 0.002  |
| A                                  |                                                     | Pausar Cancelar                                     |                                               | 0.198  |
|                                    | WinRAR 3.93                                         | 🖪 Windows                                           | 5                                             | 53.30  |
|                                    | WinRAR 3.93                                         | I Windows                                           | 24                                            | 16.68  |
| *                                  | WinRAR 3.93                                         | I Windows                                           | 11.81                                         | 6.534  |
|                                    | WinRAR 3.91                                         | 🔢 Windows unplugged                                 | 2                                             | 25.83  |
| NZ                                 | WinRAR 3.80                                         | U3 Windows U3                                       | 7                                             | 70.503 |

6.Haz click en "Listo". Ahora ya tienes instalado WinRAR en tu pc.

| 3                                         | 🔁 lastelasića da WGaD                             | A.D.                                             |                                                   |                  | ~      |  |  |
|-------------------------------------------|---------------------------------------------------|--------------------------------------------------|---------------------------------------------------|------------------|--------|--|--|
| 3                                         | 🖪 Instalación de WinRAR                           |                                                  |                                                   |                  |        |  |  |
| <u>Características</u><br>Como instalar c | WinRAR se ha instala<br>C:\Program Files\WinF     | do correctam <mark>ente en la ca</mark><br>RAR   | arpeta                                            |                  |        |  |  |
| Versiones est                             | Use la orden "Configu                             | rración" del menú WinR                           | AR "Opciones" para pe                             | rsonalizarla.    |        |  |  |
| Ultimas version                           | Si instala WinRAR por                             | primera vez, por favor, r                        | no olvide consultar la a                          | yuda en línea.   |        |  |  |
| Idioma                                    |                                                   |                                                  |                                                   |                  |        |  |  |
|                                           | Por favor, recuerde q<br>mejorándolo.             | ue WinRAR no es gratis,                          | solo si lo compra nos p                           | ermite continuar | 3.037  |  |  |
|                                           |                                                   |                                                  |                                                   |                  | 6.407  |  |  |
| -                                         | Visite la página oficial<br>A través de la página | de WinRAR para descarg<br>web también puede comp | ar la última versión.<br>orar su licencia de form | a segura.        | 5.029  |  |  |
| _                                         |                                                   |                                                  |                                                   |                  | 7 006  |  |  |
|                                           | Leer la avuida                                    | Verlicencia                                      | Comorar                                           | Página oficial   | 7.000  |  |  |
|                                           | Leel la ayuua                                     | VELICENCIA                                       | Comprar                                           | Fagina Oliciai   | 8.420  |  |  |
|                                           |                                                   |                                                  |                                                   |                  | 5.923  |  |  |
|                                           |                                                   | <u> </u>                                         |                                                   |                  | 4.584  |  |  |
|                                           |                                                   | jGracias por ut                                  | ilizar WinKAR!                                    |                  | 2.198  |  |  |
|                                           |                                                   |                                                  |                                                   |                  | 1.441  |  |  |
|                                           |                                                   | _                                                |                                                   |                  | 0.002  |  |  |
|                                           |                                                   | Lis                                              | to                                                |                  | 0,198  |  |  |
| -                                         | WinRAR 3.93                                       | Windows                                          |                                                   |                  | 53,307 |  |  |
|                                           |                                                   |                                                  |                                                   |                  |        |  |  |

7. Para comprimir archivos con *winRAR*, reúne todos los archivos que deseas comprimir en una carpeta.

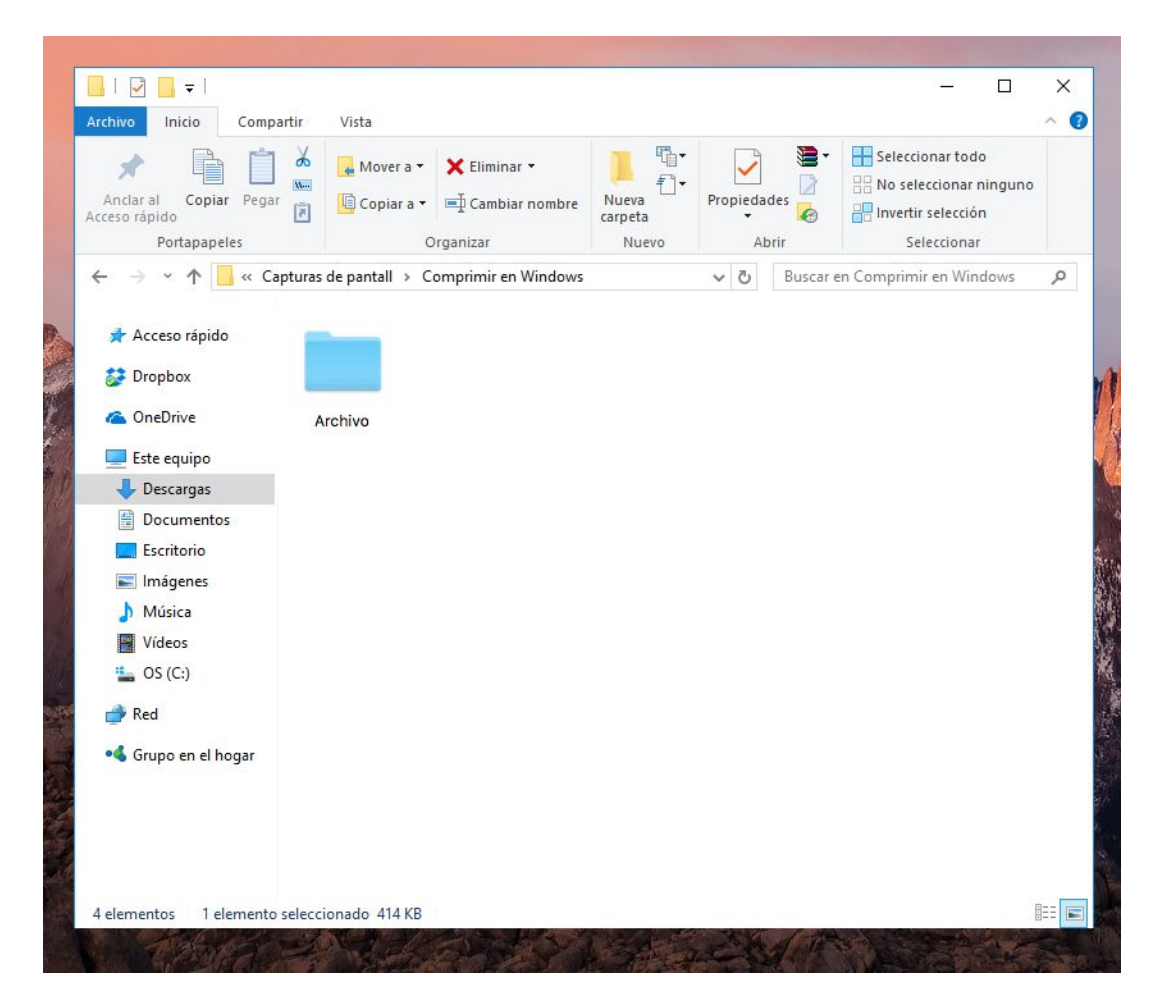

8. Haz click derecho con el mouse y selecciona "Comprimir en NombredetuCarpeta.rar"

| Archivo Inicio Compartir                                                                                                    | Vista                                                                                                    |                           |                           |          | - 0                                                                            | × |
|----------------------------------------------------------------------------------------------------|----------------------------------------------------------------------------------------------------|---------------------------|---------------------------|----------|--------------------------------------------------------------------------------|---|
| Anclar al Copiar Pegar<br>Portapapeles                                                                                                    | Mover a • Keliminar •                                                                                                    | Nueva<br>carpeta<br>Nuevo | Propiedades<br>•<br>Abrir | ►        | Seleccionar todo<br>No seleccionar ningun<br>Invertir selección<br>Seleccionar | D |
| ← → → ↑ 📙 « Capturas                                                                                                    | de pantall » Comprimir en Windows                                                                                                    |                           | ✓ Č Bu                    | uscar en | Comprimir en Windows                                                           | Q |
| Acceso rápido  Compositive Compositive Co | Abrir<br>Editar<br>Nuevo<br>Imprimir<br>Convertir a Adobe PDF<br>Combinar archivos admitidos e<br>Mover a Dropbox<br>Examinar con Windows Defend<br>Compartir con<br>Añadir al archivo<br>Añadir a "Comprimir en Windo | n Acrobat<br>er           |                           | >        |                                                                                |   |
| •4 Grupo en el hogar                                                                                                    | <ul> <li>Añadir y enviar por email</li> <li>Añadir a "Comprimir en Windo</li> <li>Enviar a</li> <li>Cortar</li> </ul>                                                                                                  | ws.rar" y enviar p        | or email                  | >        |                                                                                |   |
|                                                                                                    | Copiar                                                                                                    |                           |                           |          |                                                                                |   |
| 4 elementos 1 elemento selecci                                                                                                    | Crear acceso directo<br>Eliminar                                                                                                    |                           |                           |          |                                                                                |   |

9. Listo! Se ha creado un nuevo archivo con tus documentos comprimidos en él.

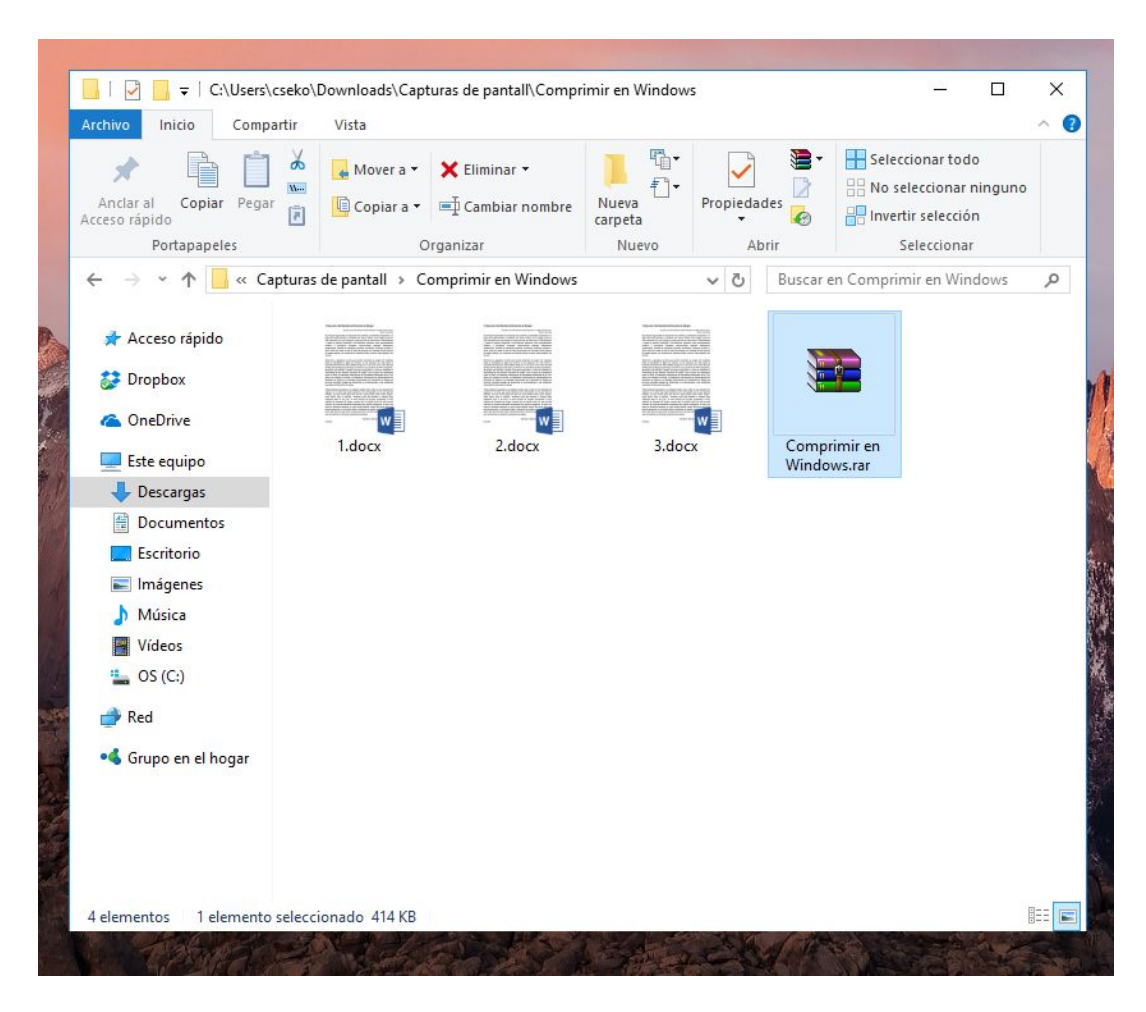

10. Antes de enviar el archivo, recuerda cambiar el nombre de la carpeta por el tuyo

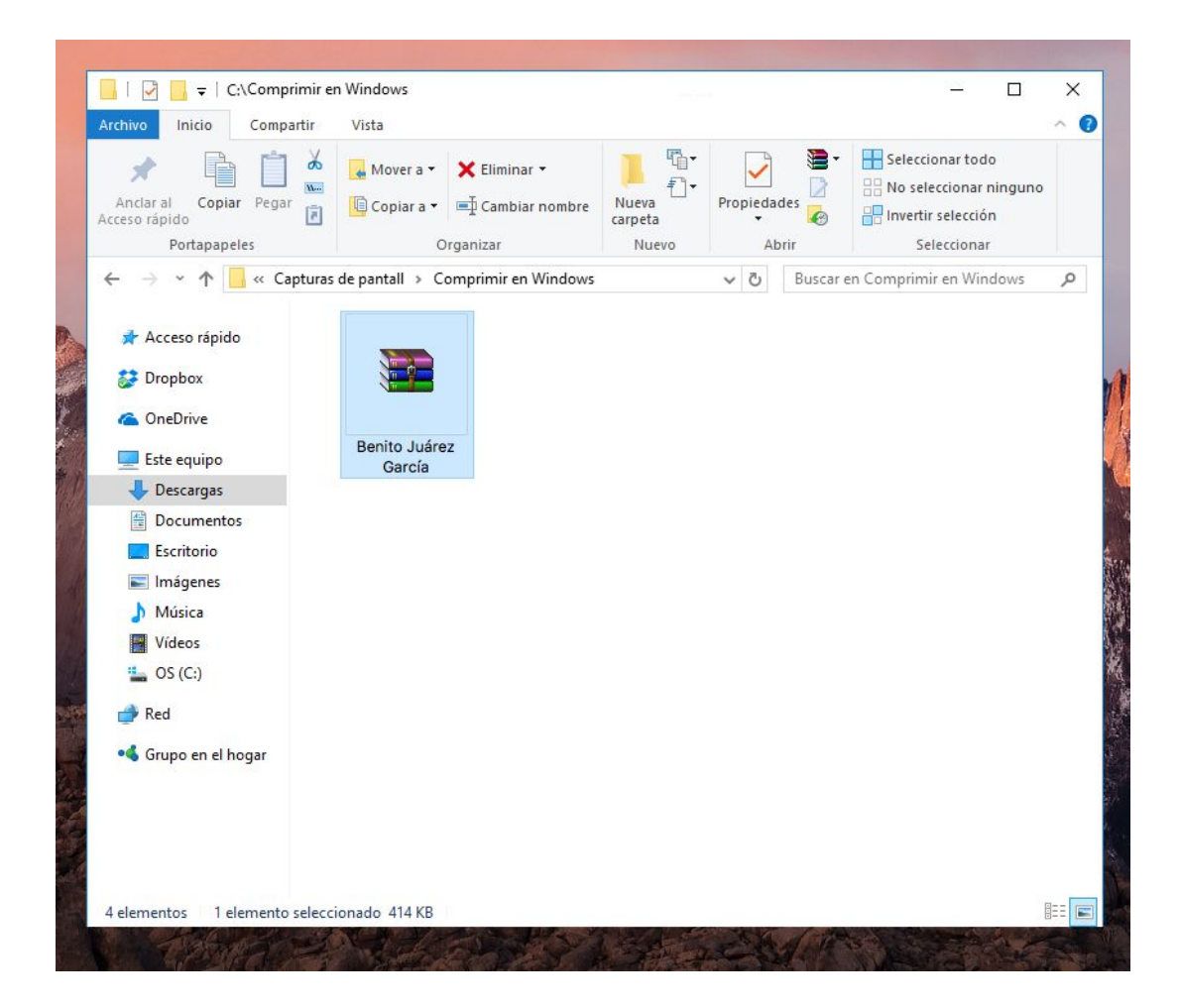